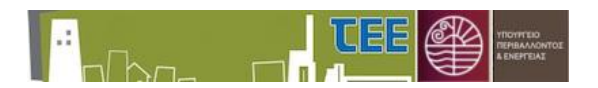

# 1. Εισαγωγή

Το σύστημα διαχείρισης αιτήσεων για Ελεγκτές Δόμησης αναβαθμίστηκε προκειμένου να **διασυνδεθεί με το σύστημα έκδοσης Οικοδομικών Αδειών «e-Άδειες».** Η διασύνδεση αφορά στη δυνατότητα υποβολής αιτήματος για έλεγχο δόμησης μέσω του συστήματος «e-Άδειες» σε πράξεις που έχουν εκδοθεί ηλεκτρονικά, αντλώντας τα καταχωρισμένα στοιχεία και μελέτες και παρέχοντας άμεση πρόσβαση σε αυτά των αρμοδίων YΔOM, ΤΕΔΚ, καθώς και των Ελεγκτών Δόμησης που έχουν αποδεχτεί τον έλεγχο.

Η διασύνδεση των δύο συστημάτων παρέχεται μόνο όταν το αίτημα υποβληθεί από το σύστημα «e-Άδειες». Ως εκ τούτου, **αιτήματα για έλεγχο δόμησης σε Οικοδομικές άδειες που έχουν εκδοθεί ηλεκτρονικά ή σε έντυπες άδειες που έχουν αναθεωρηθεί ή ενημερωθεί ηλεκτρονικά υποβάλλονται ΥΠΟΧΡΕΩΤΙΚΑ από το σύστημα «e-Άδειες».** Σε περίπτωση που υποβληθεί αίτημα από το σύστημα Ελεγκτών Δόμησης, οι αρμόδιες Υπηρεσίες οφείλουν να απορρίψουν το αίτημα.

<u>ΠΡΟΣΟΧΗ:</u> Σε εξαιρετικές περιπτώσεις που τεκμηριωμένα το αίτημα δεν είναι εφικτό να υποβληθεί από το e-Άδειες (π.χ. μη ολοκληρωμένος μεταγενέστερος έλεγχος φορολογικών, παραίτηση επιβλέποντα), υποβάλλεται αίτημα απευθείας από το σύστημα διαχείρισης αιτήσεων για Ελεγκτές Δόμησης.

## 2. Βασική Διάρθρωση

Η δομή του λογισμικού είναι για λόγους ευκολίας ίδια για κάθε ρόλο και η διαφορά περιορίζεται στις διαθέσιμες επιλογές ενεργειών.

Μετά την εισαγωγή των κωδικών πρόσβασης του επιβλέποντος μηχανικού εμφανίζεται η αρχική σελίδα με την επιλογή «Οι αιτήσεις μου».

Στην περίπτωση του ελεγκτή δόμησης η αρχική σελίδα διαθέτει επιπλέον την επιλογή «Οι έλεγχοί μου».

|                                                     | όμησης] Έξοδος |
|-----------------------------------------------------|----------------|
| Σύστημο Ελεγκτών δόμησης 🌌 Ανσκοινώσεις-Πληροφορίες |                |
| Οι απήσεις μου                                      |                |
| Οι έλεγχοι μου                                      |                |
|                                                     |                |
|                                                     |                |
|                                                     |                |
|                                                     |                |
|                                                     |                |
|                                                     |                |
|                                                     |                |
|                                                     |                |
|                                                     |                |
|                                                     |                |
|                                                     |                |
|                                                     |                |
|                                                     |                |
|                                                     |                |
|                                                     |                |

Επιλέγοντας «Οι αιτήσεις μου» ή «Οι έλεγχοί μου» εμφανίζεται πίνακας με το σύνολο των καταχωρισμένων αιτήσεων, ανεξαρτήτως κατάστασης, που έχει υποβάλει ως επιβλέπων ή που έχει επιλεγεί ως Ελεγκτής Δόμησης.

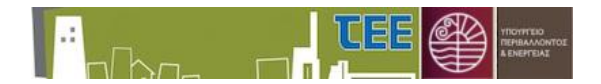

## 3. Διαχείριση αιτήσεων (Επιβλέποντες Μηχανικοί / Ελεγκτές Δόμησης)

Η αρχική οθόνη διαχείρισης των αιτήσεων περιέχει τις εξής περιοχές λειτουργικότητας:

- Περιοχή ενεργειών
- Περιοχή κριτηρίων αναζήτησης
- Περιοχή καταλόγου αιτήσεων
- Περιοχή περίληψης αίτησης

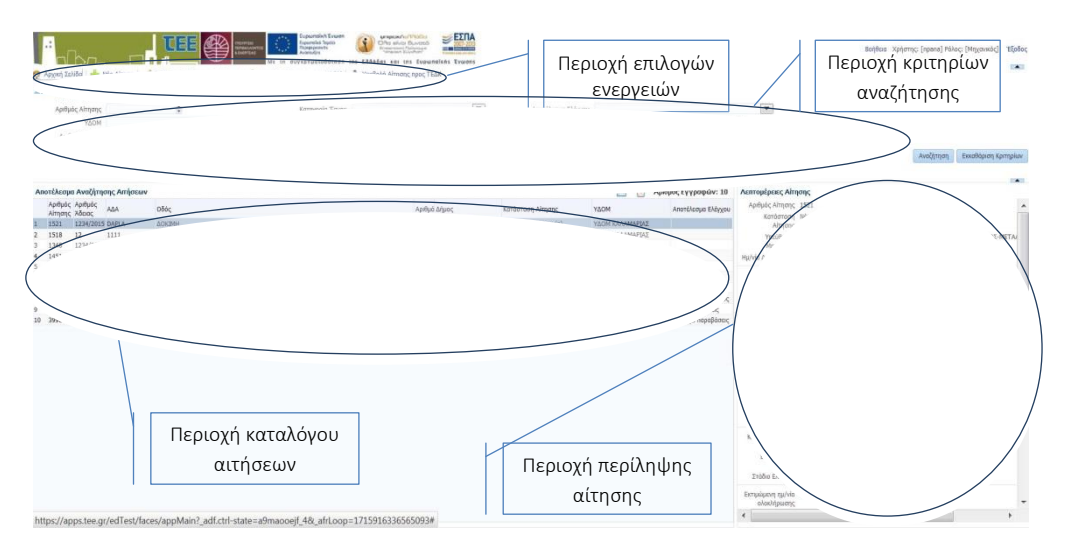

Κάθε αίτηση αποτελεί μια γραμμή στον πίνακα. Οι στήλες του πίνακα περιλαμβάνουν τα εξής στοιχεία:

- Αύξων αριθμός αίτησης
- Αριθμός Αδείας/ΑΔΑ
- Διεύθυνση έργου
- Κατάσταση Αίτησης
- Αρμόδια ΥΔΟΜ
- Αποτέλεσμα ελέγχου (εφόσον έχει ολοκληρωθεί)

| 0       | Πληροφορ                           | οιακό Σύστημα e-Ά | δει: 🗙 🙆 Σύστημα Ελ          | εγκτών Δόμησης                       | × 🛨                                     | And in case of the local division of the |                      | A REAL PROPERTY.      | -                                          |                                                   |                                                                                                    |                |
|---------|------------------------------------|-------------------|------------------------------|--------------------------------------|-----------------------------------------|------------------------------------------|----------------------|-----------------------|--------------------------------------------|---------------------------------------------------|----------------------------------------------------------------------------------------------------|----------------|
| ~       | → C                                | apps.tee.         | gr/edTest/faces/appMai       | n?_afrl.oop=1390                     | 5496934948411                           | &_afrWindowMode=0&_a                     | df.ctrl-state=16quo1 | lijjt_4               |                                            |                                                   | * 0 :                                                                                                   |                |
| =       | Εφαρμογές                          | Νέα καρτέ         | λα 📀 ΤΕΔΚ-Σύστημα Ελ         | ε 🌞 Σύστημα                          | Διοχείρισ 🌞                             | http://portal.tee.gr/                    | Σύνδεση - Oracle A   | 🕲 e-Aðsiss, 🕲 e       | Αδειες ΤΕΣΤ                                |                                                   |                                                                                                    |                |
| .:      | nľbn                               |                   | <b>199</b>                   | Me (n duyxensite<br>Me (n duyxensite | A Evuen<br>System<br>Solosenn ves EAAad |                                          |                      |                       |                                            |                                                   | Βοήθοια Χρήστης: [kdima] Ρόλος: [Μημανικός] Έξο                                                         |                |
| 2 AO    | (κή Σελίδο                         | 🐈 Νέο Αίτηση 🍃    | 🤌 Επεξεργασία Στοιχείων Αίτη | σης 🛛 🍇 Υποβολή Αί                   | ησης προς ΥΔΟΜ                          | 🕹 Υποβολή Αίτησης προς ΤΕΔΚ              |                      |                       |                                            |                                                   |                                                                                                    |                |
| ⊿ Av    | αζήτηση α                          | αιτήσεων          |                              |                                      |                                         |                                          |                      |                       |                                            |                                                   |                                                                                                    |                |
|         | Αριθμός                            | Aimanc            | 5                            |                                      |                                         | Karm                                     | opia Epyou           |                       | <ul> <li>Anoték</li> </ul>                 | εσμα Ελέγχου                                      | *                                                                                                    |                |
|         |                                    | YAOM              |                              |                                      |                                         | *                                        | TK                   |                       | Katào                                      | man Aimanc                                        | ¥.                                                                                                    |                |
| 100     | de Manelde                         | Deiler            |                              |                                      |                                         |                                          | 444                  |                       |                                            | Kinfania EA                                       |                                                                                                    |                |
| -the of | IN, ADDING AD                      | is reporting      |                              |                                      |                                         |                                          | ALC: N               |                       |                                            | Katokon, Ca                                       |                                                                                                    |                |
|         |                                    |                   |                              |                                      |                                         |                                          |                      |                       |                                            |                                                   | Αναζήτηση Εκκοθόριση Κριτηρία                                                                           |                |
| Amor    | lana fund                          | làmanc Arrianou   |                              |                                      |                                         |                                          |                      |                       | odkośc Europaniju: 38                      | Armonianus Airma                                  | -                                                                                                    |                |
| Anor    | ACODO AVUE                         | dinione, andorma  |                              |                                      |                                         |                                          |                      |                       | biohoć cAAbumas: 20                        | Actitopepeiec, Aitiqu                             | ip,                                                                                                    |                |
| 4       | ρ.3μ%; Άδεια<br>ίτησης Αρ.<br>Πολδ | лос<br>1¢/ АДА    | 056;                         | Аріви                                | έ Δήμος                                 | Κατάστοση Αίτησης                        | YLOM                 | Αποτέλεσμα<br>Ελέγχου | Ημ/νία τελευταίος<br>αλλογής<br>κατόστοσης | Αρισμος Αιτησης<br>Κατόστοση Αίτησης<br>Υπεύθυνος | πυση<br>Σε εξέλξη (Ανομογή για κλήρωση)<br>ΔΗΜΑ ΚΛΕΟΠΑΤΡΑ (Α.Μ. ΤΕΕ:70630), ΑΡΧΙΤΕΚΤΟΝΑΣ ΜΗΧΑΝΙΚΟΣ[1995 |                |
| 1 4     | 056                                | 19                | t                            | 1                                    | AFABONHETOY                             | Νέα (Έλεγγος Εγκυρότητας                 | YAOM KAAYHNOY        |                       | 20/9/2019                                  | Μηχανικός                                         |                                                                                                    |                |
| 2 4     | 055                                |                   | A                            | 1                                    | AFABONHEIOY                             | Νέα (Έλεγγος Εγκυρότητας                 | YAOM KAAYMNOY        |                       | 19/9/2019                                  | Ημ/νία Δημιουργίας                                | 19/9/2019                                                                                               |                |
| 3 4     | 054                                |                   | t                            | 1                                    | AFABONHELOY                             | Σε εξέλιξη (Ανομονή για κλή.             | YOOM KANYMNOY        |                       | 19/9/2019                                  | 22.014                                            | VACH KANYMBOK                                                                                           |                |
| 4 4     | 053                                |                   | q                            | 1                                    | AFABONHEIOY                             | Νέα (Έλεγχος Εγκυράτητας .               | YAOM KAAYMNOY        |                       | 19/9/2019                                  | Drawnoord                                         | KANNER CONTRACT                                                                                         |                |
| 5 4     | 051 sdf                            | sdf               | test                         | 1                                    | KAAYMNEON                               | Σε εξέλιξη (Αναμανή για κλή.             | YOOM KAAYHNOY        |                       | 18/9/2019                                  | Ενότητα                                           | MANTPINUT                                                                                               |                |
| 5 4     | 050                                |                   | t                            | 1                                    | AFABONHEIOY                             | Ακυρώθηκε                                | YLON KAAYHNOY        |                       | 19/9/2019                                  | Drouniona                                         | Περιφέρεια                                                                                              | NOTTOY AIFATOY |
| 1 4     | 049                                |                   | A                            | 1                                    | AFABONHEIOY                             | Νέα (Έλεγχος Εγκυρότητας .               | YOOM KANYMNOY        |                       | 17/9/2019                                  | - Habitabetta                                     |                                                                                                    |                |
| 8 4     | 047 4295                           | /19 rte           | awtawt                       | 1                                    | AFABONHEIOY                             | Νέα (Υπό Δημιουργία)                     | YOOM KANYMNOY        |                       |                                            | Τίπλος Έργου                                      | t                                                                                                    |                |
| 8 .4    | 046                                |                   | a                            | 1                                    | AFABONHEIOY                             | Νέα (Έλεγχος Εγκυρότητας .               | ΥΔΟΜ ΚΑΛΥΜΝΟΥ        |                       | 12/9/2019                                  | Αριθμός Άδειος/Αρ.                                |                                                                                                    |                |
| 10 4    | 044                                |                   | Q                            | 1                                    | AFABONHEIOY                             | Ολοκληρώθηκε                             | YOOM KAAYMNOY        | Δεν έχει ποραβόσεια   | 18/9/2019                                  | Πράξης                                            |                                                                                                    |                |
| 11 4    | 043                                |                   | t                            | 1                                    | AFABONHEIOY                             | Ολοκληρώθηκε                             | YOOM KAAYMNOY        | Διατιστώθηκαν απ      | 17/9/2019                                  | ADA                                               |                                                                                                    |                |
| 12 4    | 040                                |                   | a                            | 1                                    | AFABONHELOY                             | Νέα (Έλεγχος Εγκυρότητας .               | ҮДОМ КАЛҮММОҮ        |                       | 18/7/2019                                  | Επιφάνεια προς                                    | 100                                                                                                    |                |
| 13 4    | 039                                |                   | test                         | 1                                    | AFABONHEIOY                             | Σε εξέλιξη (Αναμανή για κλή.             | YOOM KAAYMNOY        |                       | 15/7/2019                                  | ελεγχο                                            |                                                                                                    |                |
| 14 4    | 033                                |                   | a                            | 1                                    | AFABONHEIOY                             | Σε εξέλιξη (Αναμονή για κλή.             | YAOM KAAYMNOY        |                       | 24/6/2019                                  | oSác                                              | 1                                                                                                    |                |
| 15 4    | 032 A                              | a                 | a                            | 1                                    | AFABONHEIOY                             | Σε εξέλιξη (Αναμονή για κλή.             | YOOM KANYHNOY        |                       | 26/6/2019                                  | Anthuir                                           | 1                                                                                                    |                |
| 16 4    | 031                                |                   | a                            | 1                                    | AFABONHEIOY                             | Σε εξέλιξη (Αναμανή για κλή.             | YOOM KANYMNOY        |                       | 24/6/2019                                  | TX                                                |                                                                                                    |                |
| 17 4    | 030                                |                   | a                            | 1                                    | AFABONHEIOY                             | Ακυρώθηκε                                | YOOM KANYMNOY        |                       | 24/6/2019                                  | Advoc.                                            | ACABONHTION                                                                                             |                |
| 18 4    | 029                                |                   | 4                            | 1                                    | KANYMNION                               | Σε εξέλιξη (Αναμονή απόφαα               | YOOM KANYMNOY        |                       | 24/6/2019                                  | Logoc,                                            | CE POVER BAV I                                                                                          |                |
| 19 4    | 028 a                              | sfawe             | a                            | 1                                    | AFABONHEIOY                             | Νέα (Υπό Δημιουργία)                     | YOOM KAAYMNOY        |                       |                                            | Κατηγορία Έργου                                   | KATHFOPIA B                                                                                             |                |
| 20 4    | 020 QKŐĘB                          | λη; δεν υπόρχει   | Μεθανων                      | 12                                   | ΑΙΓΑΛΕΩ                                 | Σε εξέλιξη (Αναμονή για κλή.             | ΥΔΟΜ ΑΙΓΑΛΕΩ         |                       | 6/4/2016                                   | Eller Sever                                       | ΚΑΤΗΓ. Β (περ.) : Νέα κτίρια συνολικής επιφονείας έως 2000τμ.                                           |                |
| 21 4    | 019 12/20                          | 016 cvh địyhih    | gjfgkkghkj                   | 12                                   | ΑΙΓΑΛΕΩ                                 | Σε εξέλιξη (Ανομονή για κλή.             | ΥΔΟΜ ΑΙΓΑΛΕΩ         |                       | 5/4/2016                                   | Elooc Epyou                                       | ανεξορτήτως χρήσης                                                                                      |                |
| 22 4    | 017 25                             | 4                 | 234                          | 134                                  | ΑΙΓΑΛΕΩ                                 | Σε εξέλιξη (Αναμανή αποδοχ               | ΥΔΟΜ ΑΙΓΑΛΕΩ         |                       | 1/4/2016                                   | Στάδιο Ελέγχου                                    | Αρχικός έλεγχος                                                                                         |                |
| 23 4    | 016 3456                           | 1345 23456        | 2235                         | 2346                                 | AITAAEQ                                 | Σε εξελιξη (Αναμονή αποδοχ               | ΥΔΟΜ ΑΙΓΑΛΕΩ         |                       | 1/4/2016                                   | Frankran while                                    | 20/00/2010                                                                                              |                |
| 24 4    | 015 235                            | 23456             | ;345                         | 12                                   | ΑΙΓΑΛΕΩ                                 | Σε εξέλιξη (Αναμονή αποδοχ               | ΥΔΟΜ ΑΙΓΑΛΕΩ         |                       | 1/4/2016                                   | εκτιμαμενή ημ/νια                                 | 23/03/2013                                                                                              |                |
| 25 4    | 014 4574                           | 58 45             | 6246                         | 574                                  | ΑΙΓΑΛΕΩ                                 | Σε εξέλιξη (Αναμανή αποδοχ               | ΥΔΟΜ ΑΙΓΑΛΕΩ         |                       | 5/4/2016                                   | σταδίου                                           |                                                                                                    |                |
| 26 4    | 013 rturus                         | SU AP8H HKETO     | 45uws45uw44                  | 12                                   | ΑΙΓΑΛΕΩ                                 | Σε εξέλιξη (Αναμονή οποδοχ               | ΥΔΟΜ ΑΙΓΑΛΕΩ         |                       | 1/4/2016                                   |                                                   |                                                                                                    |                |
| 27 4    | 012 3456                           | 134 34613         | 346346                       | 134                                  | ΑΙΓΑΛΕΩ                                 | Σε εξέλιξη (Ανομονή αποδοχ               | YOOM AILAVED         |                       | 1/4/2016                                   | Αποτέλεσμα Ελέγχου                                |                                                                                                    |                |

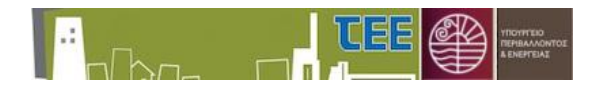

# Για ευκολότερη διαχείριση των αιτήσεων, ο πίνακας παρέχει πλέον τη δυνατότητα ταξινόμησης με βάση την «Ημερομηνία τελευταίας αλλαγής κατάστασης».

Η αναζήτηση μίας αίτησης μπορεί να γίνει χρησιμοποιώντας κριτήρια, όπως Αριθμός αίτησης, Αριθμός Πράξης, Κατάσταση αίτησης, Αποτέλεσμα ελέγχου.

Αφού επιλεγεί η επιθυμητή αίτηση, τα πλήρη στοιχεία της εμφανίζονται με χρήση του πλήκτρου 🔲 «Προβολή Λεπτομερειών», ενώ η αναφορά της αίτησης παρέχεται με το πλήκτρο 🚺 «Εκτύπωση Αίτησης (pdf)».

Στην οθόνη λεπτομερειών προβάλλονται αριστερά τα στοιχεία της αίτησης και δεξιά οι κύριοι του έργου, οι επιλεγέντες Ελεγκτές Δόμησης, το πόρισμα και χρονολογικός κατάλογος των ενεργειών της αίτησης (εγκρίσεις, απορρίψεις, κληρώσεις κλπ).

Οι αιτήσεις που έχουν εισαχθεί μέσω του «e-Άδειες» διακρίνονται από την εμφάνιση των στοιχείων της Πράξης από την οποία υποβλήθηκε το αίτημα. Μετά την αποδοχή των Ελεγκτών Δόμησης παρέχουν πρόσβαση στις μελέτες της αδείας και όλων των προγενέστερων συσχετιζόμενων ηλεκτρονικών πράξεων.

| 2 Αρχική Σελίδο                           | And Almon / Perspective Registration                                                   | Evalen<br>usio<br>iótnen<br>mjc npoc | (Ins ΕΛΛαδος<br>(YΔOM   2-1 | και της Ευνο<br>Γησβολή Απ |                     | 15                  |                       |                  |                          |                        |               | Βοήθειο )  | Χρήστης: [kdima] Ρόλο | ες: [Μηχανικός] Έξοδος |
|-------------------------------------------|----------------------------------------------------------------------------------------|--------------------------------------|-----------------------------|----------------------------|---------------------|---------------------|-----------------------|------------------|--------------------------|------------------------|---------------|------------|-----------------------|------------------------|
| Trougle Airpane                           |                                                                                        | 0                                    | 🛛 Κύριος                    | Έργου                      |                     |                     |                       |                  |                          |                        |               |            |                       |                        |
| Anthule Almane                            | 4070                                                                                   | ×.                                   | Dunua                       | Fr                         | inauo Francuio      |                     |                       |                  |                          | Oðóc                   | Ασθυός 1      | K Fmail    | Τολέε                 | τωνα Επικοινωνίας      |
| Hulvia Anunumiac                          | 19/6/2019                                                                              |                                      | ew                          | ev                         | rt                  |                     |                       |                  |                          | 324                    | 1             | 2345       | 21037                 | 291333                 |
| Κατάστοση Αίτησης                         | Σε εξέλξη (Ανομονή απόφασης ΕΔ)                                                        |                                      |                             |                            |                     |                     |                       |                  |                          |                        |               |            |                       |                        |
| Διπλ/Εταιρία/Πτυχ.<br>ΑΜ ΤΕΕ<br>Υπεύθυνος | Διηλωματούχος<br>170630<br>*ΔΗΜΑ ΚΛΕΟΓΙΑΤΡΑ (Α.Μ. ΤΕΕ:70630), ΑΡΧΙΤΕΚΤΟΝΑΣ ΜΗΧΑΝΙΚΟΣ[1 | 995]                                 | > Ελεγκτ                    | ές Δόμησ                   | ης                  |                     |                       |                  |                          |                        |               |            |                       |                        |
| helXovecoc                                |                                                                                        |                                      |                             | ec Airna                   | nc                  |                     |                       |                  |                          |                        |               |            |                       |                        |
| YAOM (                                    | YAOM KAAYMNOY                                                                          |                                      |                             |                            |                     |                     |                       |                  |                          |                        |               | Mublin     |                       |                        |
| Περιφερειακή                              | KAAYMINOY                                                                              |                                      | Ενέργειο                    |                            |                     | Σχόλια              |                       |                  |                          |                        |               | Ενέργειος  | Χρήστης               |                        |
| Drovelong                                 | NOTIOY AIFAIOY                                                                         |                                      | Αποδοχή Ε.Δ                 | l                          |                     | GDFG                |                       |                  |                          |                        |               | 24/6/2019  | Ελεγκτής Δόμησης      |                        |
|                                           |                                                                                        |                                      | Αποδοχή Ε.Δ                 |                            |                     | THE                 |                       |                  |                          |                        |               | 24/6/2019  | Ελεγκτής Δόμησης      | 1                      |
| Τίπλος Έργου                              |                                                                                        |                                      | Έγκριση ΤΕΔ                 | K                          |                     | dshs                |                       |                  |                          |                        |               | 19/6/2019  | Υπάλληλος ΤΕΔΚ ΕΟ     | )1234 КЛАІРН           |
| Αριθμός Άδειος/Αρ.                        |                                                                                        |                                      | Tipowenan at                | E TEAK                     |                     | gtdgh               |                       |                  |                          |                        |               | 19/6/2019  | Προιστομένος ΥΔ ΤΕ    | SAVERH ALLOS THREEH T  |
| 404                                       |                                                                                        |                                      | 🔬 Στοιχεί                   | α Πράξης                   |                     |                     |                       |                  |                          |                        |               |            |                       |                        |
| 000                                       | 4                                                                                      | =                                    | A/A /                       | Amme 11                    | 550                 |                     |                       |                  | a Man bellanne naděne –  | 29/10/2018             |               |            |                       |                        |
| Δαθιός                                    |                                                                                        |                                      | A/A1                        | Todanc 95                  | 8                   |                     |                       |                  | Imain for                | 29/10/2018             |               |            |                       |                        |
| T.K.                                      | 12345                                                                                  |                                      | Túnoc                       | Rodenc Ma                  | <br>πανενέστερος Έλ | ενχος Φορολογικών   | Οικ. Άδειας Κατ. 3    |                  | Διαγειριστής Αίτησης     | ΔΗΜΑ ΚΛΕΟΠΑΤΡΑ (Α.Μ    | 1. TEE: 70630 | APXITEKTON | AZ MHXANIKOZÍ 1995    | a                      |
| Δήμος                                     | KAAYMNEON                                                                              |                                      |                             |                            |                     |                     |                       |                  |                          |                        |               |            |                       |                        |
|                                           |                                                                                        |                                      |                             |                            |                     |                     |                       |                  |                          |                        |               |            |                       |                        |
| Κατηγορία Έργου                           | ι ΚΑΤΗΓΟΡΙΑ Β<br>, ΚΑΤΗΓ. Β. (περ.ί) : Νέα κτίρια συνολικής επιφανείας έως 2000η       | J,                                   | Α/Α Πράξης                  |                            | ι/νία έκδοσης       | Τύπος Πράξης        | Όνομα Αρχείου         | Μελέτη/Έγγραι    | po                       |                        |               |            |                       | Κλαδί Αρχτίου          |
| mont childre                              | ανεξαρτήτως χρήσης                                                                     |                                      | 957                         | 29                         | /10/2018            | Οκοδοιικό άδρο Κ    | or TEST odf           | Δαλώστις ανάθε   | τατος - ανάλομης τα Έλοι | inc.                   |               |            |                       | 4696CD0E22283D6D       |
| Στάδιο Ελέγχου                            | Τελικός ελεγχος                                                                        |                                      | 957                         | 29                         | /10/2018            | Οκοδομική άδεια Κ   | ατ ΣΥΡΤΑΡΙΕΡΑδαγματα  | α Τοπογραφικό δ  | άγραμμα Ε.Γ.Σ.Α. '87     | en.                    |               |            |                       | 7E01F6A5571982FB       |
| ελέχουμ (αρθ. 1.                          | ÷                                                                                      |                                      | 957                         | 29                         | /10/2018            | Οικοδομική άδεια Κ  | or TEST.pdf           | Τοπογραφικό δι   | άγραμμα Ε.Γ.Σ.Α. '87     |                        |               |            |                       | B6246AE785AA08DE       |
| nop. 4, ΦΕΚ 57 B)                         |                                                                                        |                                      | 957                         | 29                         | /10/2018            | Οικοδομική άδεια Κ  | ατ ΣΥΡΤΑΡΙΕΡΑδειγματα | α Διάγραμμα κάλι | υψης Αρχιτεκτονικής Μεί  | λέτης                  |               |            |                       | 6189A6F877262612       |
| Επιφάνεια προς                            | 100                                                                                    |                                      | 957                         | 29                         | /10/2018            | Οικοδομική άδεια Κ  | at TEST.pdf           | Διάγραμμα κάλι   | υψης Αρχιτεκτονικής Μεί  | λέτης                  |               |            |                       | A28CD68236785081       |
| έλεγχο                                    |                                                                                        |                                      | 957                         | 29                         | /10/2018            | Οικοδομική άδεια Κ  | at TEST.pdf           | Αρχιτεκτονική μ  | μελέτη (παθητική πυροπρ  | οστασία, μελέτη προσβα | αμότητος)     |            |                       | 738F3692389A1F11       |
| Συνολική επιφάνεια                        | 100                                                                                    |                                      | 957                         | 29                         | /10/2018            | Οικοδομική άδεια Κ  | at TEST.pdf           | Στατική μελέτη   | (& Εδαφοτεχνική Μελέπ    | η, όπου απαπείτα)      |               |            |                       | F79983194AE24E1E       |
| 00800                                     |                                                                                        |                                      | 957                         | 29                         | /10/2018            | Οικοδομική άδεια Κ  | at TEST.pdf           | Μελέτες Ηλεκτρ   | ρομηχανολογικών Εγκατ    | νωστάσεων              |               |            |                       | 9D 194839708F 526C     |
| Εκτιμώμενη ημ/νία                         | 28/06/2019                                                                             |                                      | 957                         | 29                         | /10/2018            | Οικοδομική άδεια Κ  | at TEST.pdf           | Μελέτες Υδρουί   | λικών Εγκαταστάσεων &    | Αποχετεύσεων           |               |            |                       | 8ADD85C630ACA91E       |
| ολοκλήρωσης                               |                                                                                        |                                      | 957                         | 29                         | /10/2018            | Οικούσμική άδεια Κ  | at TEST.pdf           | Μελετη Ενεργα    | ακής Απούσσης Κπρίου     |                        |               |            |                       | F2385EF538D19AA5       |
| στοδίου                                   |                                                                                        |                                      | 957                         | 29                         | /10/2018            | Οικούομική άδεια Κ  | at TEST.pdf           | Μελετη Χρονικα   | ου Προγραμματισμού Εκτ   | ελεσης Έργου           |               |            |                       | 367C1983EDF381FF       |
| Καταληκτική ημ/via                        | 3/7/2019                                                                               |                                      | 957                         | 29                         | 10/2018             | Οικοοομική άδεια Κ  | at lest.par           | 2 XZOID KOI DOKI | ελος Ασφαλείας & Υγείας  | του εργου              |               |            |                       | 871CE68DA80444D9       |
| EVEXXOO                                   | 111111-14.1                                                                            |                                      | 937                         | 25                         | 10/2018             | Unkouojuki) doeid k | un Pravi_11549.pdf    | ZTEACXOC A000    | C C YNDION C             |                        |               |            |                       | 3U3F70679090A90A       |
| 2,(0/10                                   | un an an an an an an an an an an an an an                                              |                                      | 100                         | 25                         | A solve of an       | menaleycoutbod E    | nerraw_ssboupar       | animaging Audio  | of relation by           |                        |               |            |                       | UNLIN # 3200%07207     |

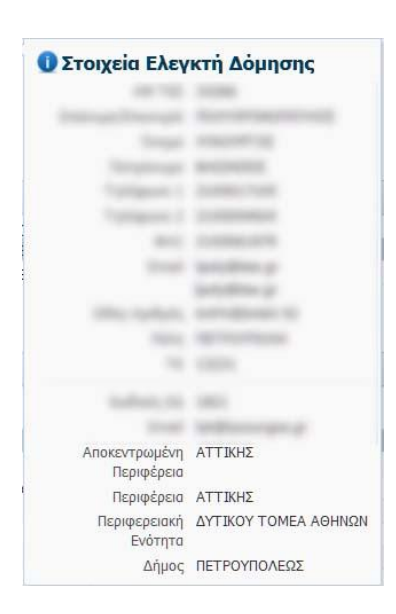

Με επιλογή της <u>κόκκινης τελείας</u> (όπου αυτή εμφανίζεται) δίνεται ανάλυση δεδομένων για το αντίστοιχο στοιχείο της αίτησης. Ειδικότερα, δίνονται τα στοιχεία επικοινωνίας του Ελεγκτή Δόμησης, του Επιβλέποντος Μηχανικού και τυχόν Σχόλια που συνοδεύουν κάθε υποβολή της αίτησης.

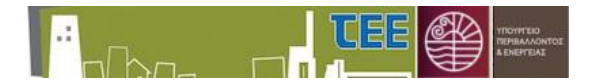

Με το εικονίδιο 💿 γίνεται επιστροφή στην προηγούμενη εικόνα διαχείρισης των αιτήσεων.

### 4. Καταστάσεις αίτησης

Όλες οι πιθανές καταστάσεις της αίτησης περιγράφονται συγκεντρωτικά στον πίνακα:

| A/A | Κατάσταση                                                              | Υποχρεωτική |
|-----|------------------------------------------------------------------------|-------------|
| 1.  | <b>Νέα (Υπό Δημιουργία):</b> αποτελεί ιδιωτικό έγγραφο του             | Ναι         |
|     | επιβλέποντα μηχανικού. Προκειμένου να ενεργοποιηθεί η                  |             |
|     | διαδικασία για έλεγχο απαιτείται η υποβολή προς Υ. Δομ.                |             |
| 2.  | <b>Νέα (Ελεγχος Εγκυρότητας από ΥΔΟΜ):</b> βρίσκεται στη               | Ναι         |
|     | διάθεση της Υ.Δομ. Εξουσιοδοτημένα στελέχη της Υ.Δομ. μπορούν          |             |
|     | να την εγκρίνουν (μεταφέρεται στη διάθεση της ΤΕΔΚ) ή να την           |             |
|     | απορρίψουν με σχόλια (επιστρέφει στον επιβλέποντα μηχανικό             |             |
|     | για διόρθωση).                                                         |             |
| 3.  | <b>Νέα (Απαιτείται Διόρθωση - Σχόλια από ΥΔΟΜ):</b> έχει επιστραφεί    | Όχι         |
|     | στον επιβλέποντα μηχανικό για διόρθωση από την Υ.Δομ.                  |             |
|     | Μετά την τροποποίηση απαιτείται ξανά υποβολή προς Υ.Δομ.               |             |
| 4.  | <b>Νέα (Ελεγχος Εγκυρότητας από ΤΕΔΚ):</b> βρίσκεται στην διάθεση      | Ναι         |
|     | του ΤΕΔΚ. Εξουσιοδοτημένα στελέχη μπορούν να την εγκρίνουν             |             |
|     | (ακολουθεί κλήρωση ελεγκτών) ή να την απορρίψουν με σχόλια             |             |
|     | (επιστρέφει στον επιβλέποντα μηχανικό για διόρθωση).                   |             |
| 5.  | <b>Νέα (Απαιτείται Διόρθωση - Σχόλια από ΤΕΔΚ):</b> έχει επιστραφεί    | Όχι         |
|     | στον επιβλέποντα μηχανικό για διόρθωση από το ΤΕΔΚ. Μετά την           |             |
|     | τροποποίηση απαιτείται υποβολή προς ΤΕΔΚ.                              |             |
| 6.  | <b>Σε εξέλιξη (Αναμονή για κλήρωση):</b> έχει εγκριθεί από το ΤΕΔΚ και | Ναι         |
|     | αναμένεται κλήρωση ελεγκτών σε σύντομο χρονικό διάστημα .              |             |
| 7.  | <b>Σε εξέλιξη (Αναμονή αποδοχής ελεγκτών):</b> κληρώθηκαν ελεγκτές     | Ναι         |
|     | δόμησης και αναμένεται να αποδεχτούν ή να απορρίψουν την               |             |
|     | κλήρωση.                                                               |             |
| 8.  | <b>Σε εξέλιξη (Αναμονή απόφασης ΕΔ):</b> αποδέχτηκαν όλοι οι           | Ναι         |
|     | ελεγκτές δόμησης τον ορισμό τους. Αναμένεται το πόρισμα και ο          |             |
|     | χαρακτηρισμός του αποτελέσματος για να ολοκληρωθεί η αίτηση.           |             |
| 9.  | Ολοκληρώθηκε: έχει ολοκληρωθεί ο έλεγχος και το πόρισμα είναι          | Ναι         |
|     | διαθέσιμο σε όλους (επιβλέποντα, Υ.Δομ., ΤΕΔΚ)                         |             |
| 10. | Ακυρώθηκε: Άκυρη αίτηση. Η ενέργεια αυτή υλοποιείται από το            | Όχι         |
|     | ΤΕΔΚ.                                                                  |             |

Πίνακας 1 - Καταστάσεις Αίτησης

Στη στήλη «Υποχρεωτική» καταγράφονται τα στάδια από τα οποία πρέπει οπωσδήποτε να περάσει διαδοχικά μια αίτηση ώστε να ολοκληρωθεί επιτυχώς η διαδικασία ελέγχου δόμησης. Όλες οι αιτήσεις ξεκινάνε από την κατάσταση **1** και οφείλουν να καταλήξουν στην κατάσταση **9** ή **10** του Πίνακα 1.

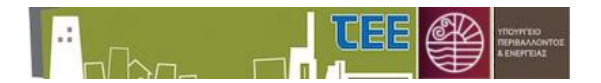

#### 5. Εισαγωγή νέας αίτησης - διόρθωση υπάρχουσας

Με την επιλογή <sup>\*</sup> <sup>Νέα Αίτηση</sup> εισάγουμε νέα αίτηση. Ως πρώτη ενέργεια απαιτείται η χωροθέτηση του έργου, η οποία γίνεται μέσω της διαδοχικής επιλογής Περιφέρειας -> Περιφερειακής Ενότητας -> Δήμου -> Αρμόδιας Υπηρεσίας Δόμησης (Υ. Δομ.).

| Πεοκοέρεια                                                                                                    | Περιτρερειακή Ενότ                          | πτα                                                                                                    |                                  |  |
|----------------------------------------------------------------------------------------------------|---------------------------------------------|----------------------------------------------------------------------------------------------------|----------------------------------|--|
| * Περιφάροα<br>ΑΝ. ΜΑΧΕΔΟΝΙΑΣ & ΘΡΑΚΗΣ<br>ΑΤΤΙΣΗΣ<br>ΒΟΡΕΙΟΥ ΑΓΓΑΙΟΥ<br>ΑΥΤΙΒΗΣ ΕΛΑΛΑΔΙ<br>ΑΥΤΙΒΗΣ ΜΑΧΕΔΟΝΙΑΣ<br>ΗΠΕΡΟΥ<br>ΘΕΞΕΛΙΑΙΣ<br>ΙΌΝΙΩΝ ΙΝΕΩΝ<br>ΚΕΙΤΓΡΙΚΙΣ ΜΑΚΕΔΟΝΙΑΣ<br>ΚΡΗΤΗΣ<br>ΝΟΤΙΟΥ ΑΓΓΑΙΟΥ<br>ΠΕΔΟΠΟΙΙΜΙΚΤΟΥ | * Περιφοριακή Ενότη                         | 30         ANATOARHE ATTRHE           BOFELOY TOMEA AGHIGIN         20/TRHE ATTRHE           20/TRHE ATTRHE         20/TRHE AGHIGIN           KENTPROY TOMEA AGHIGIN         10/TRHE AGHIGIN           INFERN         NOTIOY TOMEA AGHIGIN           INDITOY TOMEA AGHIGIN         10/TROY TOMEA AGHIGIN           INFERN         NOTIOY TOMEA AGHIGIN |                                  |  |
| <b>Δήμος</b><br>Δήμος<br>ΑΤΙΔΣ ΒΑΡΒΑΡΑΣ<br>ΑΠΣΑΝ ΑΝΑΡΥΡΩΝ - ΚΑΜΑΤΕΡΟΥ<br>ΑΠΣΑΚΑ<br>ΙΔΟΥ<br>ΠΕΡΣΤΕΡΙΟΥ<br>ΠΕΓΡΟΥΠΟΛΕΩΣ<br>ΧΑΙΔΑΡΙΟΥ                                                                                          | YdDescr<br>* YdDescr<br>КТНРАКЕ<br>УДОМ ЕКК | ΑΛΕΩ<br>ΣΥΠΟΔΟΜΕΣ ΑΕ<br>ΟΛΗΣΙΑΣ ΤΗΣ ΕΛΛΑΔΟΣ                                                                                                    | Εισαγωγή & Επεξεργασία Αίτησης > |  |

<u>ΕΠΙΣΗΜΑΝΣΗ</u>: **Τα παραπάνω στοιχεία δεν είναι εφικτό να αλλάξουν σε επόμενο βήμα της** αίτησης. Εάν ο Επιβλέπων Μηχανικός διαπιστώσει λάθος στα στοιχεία αυτά και η αίτηση δεν έχει υποβληθεί, καταχωρεί νέα αίτηση.

Με τη χρήση του εικονιδίου «Εισαγωγή & Επεξεργασία Αίτησης» εμφανίζεται η οθόνη συμπλήρωσης της αίτησης, η οποία αριστερά έχει τα στοιχεία της αίτησης και δεξιά τα στοιχεία των κυρίων του έργου.

| unvalenzational na verbeautzmantedaj                                                              |     |              |                  |           |            | -                |                       |
|---------------------------------------------------------------------------------------------------|-----|--------------|------------------|-----------|------------|------------------|-----------------------|
| οιχεία Αίτησης                                                                                    |     | Κύριος Έργου |                  |           |            | Νέα Εγγροφ       | 🕺 💢 Διαγραφή Εγγραφής |
| Αριθμός Αίτησης 1215                                                                              | ^   | Όνομα        | Enávupo/Enavopid | 0665      | Αριθμός ΤΚ | Email            | Γηλέφωνα Επικοινωνίας |
| νουνα απροσργιας, του τροτο<br>Κατάσταση Αλτησης, Νέα (Υπό Δημιαυργία)                            |     | TIELLS       | 16412            | KONGI ZHE | 412 13231  | npenagcentrattee |                       |
| Μηχανικός/Εταιμία/ΤΕ Μηχανικός<br>Αλή ΤΕΕ 40359                                                   |     |              |                  |           |            |                  |                       |
| ΥΔΟΜ ΚΑΛΑΜΑΡΙΑΙ<br>Περιφεροική Ευότητο: ΔΥΤΙΚΟΥ ΤΟΜΕΑ ΑΦΗΝΕΙΝ<br>Περιφέροιο: ΑΤΤΙΝΚΕ              |     |              |                  |           |            |                  |                       |
| * Tithoc Epyeu AOKIMH 20160118_1                                                                  |     |              |                  |           |            |                  |                       |
|                                                                                                   |     |              |                  |           |            |                  |                       |
| * Αριθμός Άδειας, 222/2014                                                                        | -   |              |                  |           |            |                  |                       |
| * ΑΔΑ ΔΑΔΣΣΑ                                                                                      |     |              |                  |           |            |                  |                       |
| * обес доклен                                                                                     |     |              |                  |           |            |                  |                       |
|                                                                                                   | id. |              |                  |           |            |                  |                       |
| * Apribudic 12                                                                                    |     |              |                  |           |            |                  |                       |
| * T.K. 55132                                                                                      |     |              |                  |           |            |                  |                       |
| anjuic, rier Poynovesia                                                                           |     |              |                  |           |            |                  |                       |
| Катлуоріа Ерури КАТНГОРІА В                                                                       |     |              |                  |           |            |                  |                       |
| Είδος Έργου ΚΑΤΗΓ. 8 (περ.ι) : Νέα κτίρια συνολικής επιφαικείας έως 2008τμ.<br>ανεξορτήτως χρήσης |     |              |                  |           |            |                  |                       |
|                                                                                                   | d   |              |                  |           |            |                  |                       |
| Inábio Elilogou Appaló, élegge,<br>Anaiman H/M slággou (agé, 1, na, 4, 1)                         |     |              |                  |           |            |                  |                       |
|                                                                                                   |     |              |                  |           |            |                  |                       |
| * Employee npoc (Any) 34                                                                          |     |              |                  |           |            |                  |                       |

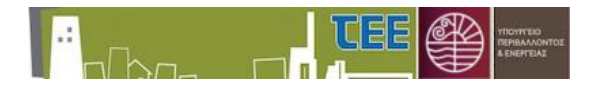

Η επιλογή κατηγορίας, είδους έργου και σταδίου ελέγχου γίνεται μέσω του πλήκτρου

«Ενημέρωση Κατηγορίας/Είδους έργου/Σταδίου Ελέγχου» και της επόμενης αναδυόμενης οθόνης.

**Ιδιαίτερη προσοχή** απαιτείται στη συμπλήρωση των πεδίων **«Επιφάνεια προς έλεγχο»** και **«Συνολική επιφάνεια αδείας»**. Οι επιφάνειες των παραπάνω πεδίων ταυτίζονται στις περιπτώσεις ολικού ελέγχου και διαφοροποιούνται στους τμηματικούς ελέγχους.

<u>ΕΠΙΣΗΜΑΝΣΗ:</u> Ως «Εκτιμώμενη ημερομηνία ολοκλήρωσης σταδίου» πρέπει να επιλεγεί ημερομηνία μεταγενέστερη της ημερομηνίας υποβολής της αίτησης τουλάχιστον κατά 10 ημέρες.

Η οριστικοποίηση των καταχωρισμένων στοιχείων γίνεται με την επιλογή του εικονιδίου Αποθήκευση-Επιστροφή Το εικονίδιο Ακύρωση-Επιστροφή ακυρώνει κάθε μεταβολή. Με την επιλογή <sup>Επεξεργασία Στοιχείων Αίτησης</sup> ενημερώνονται τα στοιχεία υπάρχουσας αίτησης, όσο βρίσκεται σε κατάσταση «Νέα (Υπό Δημιουργία)».

Για την προώθηση της αίτησης στην αρμόδια Υ.Δομ. γίνεται χρήση του εικονιδίου <sup>3</sup> Υποβολή Αίτησης προς ΥΔΟΜ</sup>. Κατά την υποβολή παρέχεται η δυνατότητα καταγραφής σχολίων προς την Υπηρεσία μέσω αναδυόμενης οθόνης επιλογής.

| Ενέργεια μετα           | ιβολής κατάστασης απησης                                     |                |
|-------------------------|--------------------------------------------------------------|----------------|
| Ενέργεια<br>Αίτησης     | Προώθηση σε ΥΔΟΜ                                             |                |
| Συνοδευτικά<br>σχόλια   |                                                              |                |
| Δηλώνω υΓ<br>κυρίου του | εύθυνα ότι η αίτηση υποβάλλεται κατόπιν εντολής του<br>έργου | .4             |
|                         |                                                              | иі<br>ОК Акиро |

Σε περίπτωση που το αίτημα υποβάλλεται από το σύστημα «e-Άδειες» εμφανίζεται αυτόματα στο σύστημα διαχείρισης αιτήσεων για Ελεγκτές Δόμησης σε κατάσταση «Νέα

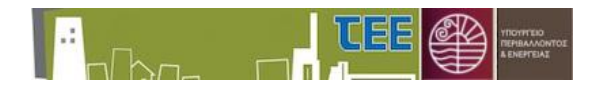

(Ελεγχος Εγκυρότητας από ΥΔΟΜ)». Η παρακολούθηση της αίτησης γίνεται και από τα δύο συστήματα. Τυχόν απαιτούμενες διορθώσεις και επανυποβολή της αίτησης υλοποιούνται μόνο από το σύστημα διαχείρισης αιτήσεων για Ελεγκτές Δόμησης.

Μετά την υποβολή της αίτησης, η τροποποίηση των στοιχείων είναι εφικτή από τον επιβλέποντα μηχανικό μόνο εάν επιστραφεί από την Υ.Δομ. ή το ΤΕΔΚ με παρατηρήσεις για διόρθωση, οπότε βρίσκεται σε κατάσταση «Νέα (Απαιτείται Διόρθωση - Σχόλια από ΥΔΟΜ)» ή «Νέα (Απαιτείται Διόρθωση - Σχόλια από ΤΕΔΚ)».

<u>ΕΠΙΣΗΜΑΝΣΗ</u>: Τα σχόλια και οι οδηγίες για διόρθωση που διατυπώνουν οι Υ.Δομ. και τα ΤΕΔΚ εμφανίζονται στη στήλη «Σχόλια» του πίνακα «Ενέργειες Αίτησης».

Με την αποδοχή της αίτησης από την Υ.Δομ. γίνεται αυτόματα η διαβίβαση στο ΤΕΔΚ, χωρίς να απαιτείται κάποια ενέργεια από τον μηχανικό. Η ενέργεια Υποβολή Αίτησης προς ΤΕΔΚ προβλέπεται μόνο στην περίπτωση που απαιτηθούν διορθώσεις από τον μηχανικό και η αίτηση έχει επιστρέψει για σε κατάσταση «Νέα (Απαιτείται Διόρθωση - Σχόλια από ΤΕΔΚ)». Με την αποδοχή της αίτησης από το ΤΕΔΚ ενεργοποιείται η διαδικασία κλήρωσης Ελεγκτών Δόμησης.

# 6. Ενέργειες Ελεγκτών Δόμησης

Η απόρριψη κλήρωσης μπορεί να είναι δικαιολογημένη ή αδικαιολόγητη. Στην πρώτη περίπτωση απαιτείται η εισαγωγή αντίστοιχου αρχείου ως δικαιολογητικό. Κάθε ενέργεια δύναται να συνοδεύεται από σχόλια.

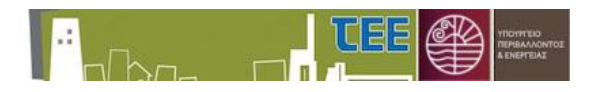

| Ενέργεια Ελε          | γκτή Δόμησης : 3991                                  |                    |
|-----------------------|------------------------------------------------------|--------------------|
| Αριθμός<br>Αίτησης    | 3991                                                 |                    |
| Τίτλος<br>Έργου       | wfwregrcgrcrwgrgwrwerwgrgwr rr gregwr r w rr wr wg r |                    |
| Ενέργεια<br>Αίτησης   | Άρνηση Ε.Δ.                                          |                    |
| Αιτία<br>Απόρριψης    |                                                      |                    |
|                       | Αρχειο Αναιητηση Δεν επιλεχθηκε αρχειο.              |                    |
|                       | Öνομα Αρχείου<br>Νο data to display.                 | Ημ/via καταχώρισης |
| Συνοδευτικό<br>σχόλια |                                                      |                    |
|                       |                                                      | a.                 |
| Ok                    | Cancel                                               |                    |

Τη χρονική στιγμή που ο Ελεγκτής Δόμησης απορρίπτει τον ορισμό του σε μια αίτηση, παύει να έχει πρόσβαση σε αυτή και του αποστέλλεται αυτοματοποιημένο e-mail με τα βασικά στοιχεία για το αρχείο του.

Μετά την αποδοχή των ελεγκτών και την παρέλευση μικρού χρονικού διαστήματος η αίτηση προωθείται αυτόματα στην κατάσταση «Σε εξέλιξη (Αναμονή πορίσματος ΕΔ)».

Σε αιτήσεις που έχουν εισαχθεί μέσω του συστήματος «e-Άδειες», οι Ελεγκτές Δόμησης, μετά την αποδοχή τους, αποκτούν ηλεκτρονική πρόσβαση στα βασικά στοιχεία της Πράξης από την οποία υποβλήθηκε το αίτημα και στις μελέτες που την συνοδεύουν, καθώς στις μελέτες όλων των προγενέστερων συσχετιζόμενων ηλεκτρονικών πράξεων.

|                                         | Rida Alman   // Enclassycolo Inocdaw Almans   & Yacebook Almans                     | non te<br>npoç Y | S EARAGE | ornexaction<br>Dha elves ε<br>company the<br>es και της<br>Ynoβολι |                  | A                      |                       |                                                        |                      |           | Βοήθε       | ια Χρήστης: (kd | ima) Ρόλος: (Μηχανικός) | ] Έξοδος   |
|-----------------------------------------|-------------------------------------------------------------------------------------|------------------|----------|--------------------------------------------------------------------|------------------|------------------------|-----------------------|--------------------------------------------------------|----------------------|-----------|-------------|-----------------|-------------------------|------------|
| Στοινεία Αίτραπο                        | 6                                                                                   | •                | 🔟 Κύρ    | ιος Έργο                                                           | U                |                        |                       |                                                        |                      |           |             |                 |                         |            |
| AoBuóc Almana                           | 4029                                                                                |                  | Όνομα    |                                                                    | Επώνυμο/Επωνυμία |                        |                       |                                                        | Oðóc                 | Αριθμός   | тк е        | mail            | Τηλέφωνα Επκοινων       | riac       |
| Ημ/νία Δημιουργίας<br>Κατάσταση Αίτησης | 19/6/2019<br>Σε εξέλιξη (Αναμονή απόφασης ΕΔ)                                       |                  | ew       |                                                                    | ewt              |                        |                       |                                                        | 324                  |           | 12345       |                 | 2103291333              |            |
| Διηλ/Εταιρία/Πτυχ.<br>ΑΜ ΤΕΕ            | Διπλωματούχος<br>70630                                                              | 1                |          |                                                                    |                  |                        |                       |                                                        |                      |           |             |                 |                         |            |
| Υπεύθυνος                               | *AHMA KAEOFIATPA (A.M. TEE: 70630), APXITEKTONAE MHXANIKOE[1995                     | 0                | Ελεγ     | κτές Δόι                                                           | ιησης            |                        |                       |                                                        |                      |           |             |                 |                         |            |
| - Control                               | VARIA PAAVIBIRU                                                                     | 11               | 🔟 Ενέρ   | γειες Αίτ                                                          | ησης             |                        |                       |                                                        |                      |           |             |                 |                         |            |
| Περιφερεακή                             | KANYMNOY                                                                            |                  | Evitovno |                                                                    |                  | Σνόλια                 |                       |                                                        |                      |           | Hµ/via      | Xohmor          |                         |            |
| Ενότητα                                 |                                                                                     |                  | Analout  | EA                                                                 |                  | CONEC                  |                       |                                                        |                      |           | Evtpy00     | 0 Eknomic       | Alumme                  |            |
| Περιφέρειο                              | NOTIOY AIFAIOY                                                                      | 110              | Αποδοχή  | Ε.Λ.                                                               |                  | "IHI                   |                       |                                                        |                      |           | 24/5/201    | 9 EXEVENTIC     | Adunanc                 | - â        |
| Τίτλος Έργου                            |                                                                                     |                  | Έγκριση  | ΤΕΔΚ                                                               |                  | <sup>*</sup> dshs      |                       |                                                        |                      |           | 19/6/201    | .9 Υπάλληλο     | ς ΤΕΔΚ ΕD1234 ΚΛΑΙΡΗ    | =          |
| Αριθμός Άδειας/Αρ.                      |                                                                                     |                  | Προώθησ  | η σε ΤΕΔΚ                                                          |                  | gfdgh                  |                       |                                                        |                      |           | 19/6/201    | 9 Προίστάμε     | νος ΥΔ ΤΕΧΝΙΚΗ ΥΠΟΣΤΙ   | нрізн т 🖕  |
| Πράξης                                  |                                                                                     |                  | Δ Στο    | χεία Πρά                                                           | Enc              |                        |                       |                                                        |                      |           | 10 10 100 1 |                 |                         |            |
| Oõóc                                    | 4                                                                                   |                  | A        | /A Aimonc                                                          | 11550            |                        |                       | Ημ/νία έκδοσης πρόξης 29/                              | 10/2018              |           |             |                 |                         |            |
| Αριθμός                                 | 1                                                                                   |                  | 1        | Α/Α Πράξης                                                         | 958              |                        |                       | Ισχύει έως 29/                                         | 10/2018              |           |             |                 |                         |            |
| Τ.Κ.<br>Δήμος                           | 12345<br>KAAYMNEON                                                                  | ľ                | Túr      | ιος Πράξης                                                         | Μεταγενέστερος Έ | λεγχος Φορολογκών      | Οικ. Άδαας Κατ. 3     | Διαχαριστής Αίτησης ΔΗ                                 | ма клеопатра (а.м.   | TEE: 7063 | 30), APXITE | TONAS MHXAND    | 4OΣ[1995]               |            |
| Κατηγορία Έργου                         | KATHFOPIA B                                                                         |                  |          |                                                                    | Hubio belloane   |                        |                       |                                                        |                      |           |             |                 |                         |            |
| Είδος Έργου                             | ΚΑΤΗΓ. Β (περ.) : Νεα κτιρια συνολικής επιφανείας εως 2000τμ,<br>ανεξαστήτως γρήσης |                  | Α/Α Πράξ | πς ▲♡                                                              | πράξης           | Τύπος Πράξης           | Ονομα Αρχείου         | Μελετη/Εγγραφο                                         |                      |           |             |                 | KABO App                | liou       |
| Στάδιο Ελέγχου                          | Τελικός έλεγχος                                                                     | 112              | 957      |                                                                    | 29/10/2018       | Οικοδομική άδεια Κ     | or TEST.pdf           | Δηλώσεις ανάθεσης - ανάληψης επίβλεψης                 |                      |           |             |                 | 4696CD0F                | 22283D6D   |
| Απαίτηση Η/Μ                            | ~                                                                                   |                  | 957      |                                                                    | 29/10/2018       | Οικοδομική άδεια Κ     | στ ΣΥΡΤΑΡΙΕΡΑδαγματο  | α Τοπογραφικό διάγραμμα Ε.Γ.Σ.Α. '87                   |                      |           |             |                 | 7E01F6A5                | 571982FB   |
| ελέγχου (αρθ. 1,                        |                                                                                     |                  | 957      |                                                                    | 29/10/2018       | Οικοσομική άσεια κ     | of TEST.pdf           | Τοπογραφικό οιαγραμμα Ε.Τ.2.Α. 87                      |                      |           |             |                 | 85296AE7                | 85AA0BDE   |
| nop9, ΦΕΚ 57 Β)                         |                                                                                     |                  | 957      |                                                                    | 29/10/2018       | Oscologisch doeld K    | at TTPT APTEPAOBYpara | ο αισγραμμα καλυψης Αρχητεκτονικής Μελετ               | 15                   |           |             |                 | 0 109401-0              | 77202012   |
| Enipoveia npog                          | 100                                                                                 |                  | 057      |                                                                    | 29/10/2018       | Oncologian docid k     | an TEST put           | An analysis and an an an an an an an an an an an an an | nada unitim manifest |           |             |                 | 72002002                | 200A 1E11  |
| Twoken samburg                          | 100                                                                                 |                  | 937      |                                                                    | 29/10/2018       | Orcological allocation | or TEST odf           | Ττατικό μελέτη (8 Εδατοτεγοικό Μελέτη /                | noou, pesent hpoopoo | (pontrod) |             |                 | F7008310                | 44E24E1E   |
| 001010101000000                         | 2007                                                                                |                  | 957      |                                                                    | 29/10/2018       | Οκοδουκή άδηα Κ        | TEST odf              | Μελέτες Ηλαστοα αναγολογκών Εγκατοσ                    | nas ananatal)        |           |             |                 | 9D194839                | 708F526C   |
|                                         |                                                                                     | -111             | 957      |                                                                    | 29/10/2018       | Οκοδομική άδεια Κ      | at TEST.odf           | Μελέτες Υδραμλικών Ενκαταστάσεων & Απ                  | ογετεύσεων           |           |             |                 | 8ADD85C                 | 530ACA91E  |
| Εκτιμώμενη ημ/νία                       | 28/06/2019                                                                          |                  | 957      |                                                                    | 29/10/2018       | Οικοδομική άδεια Κ     | or TEST.pdf           | Μελέτη Ενεργαϊακής Απόδοσης Κτιρίου                    |                      |           |             |                 | F2385EF5                | 38D 19AA5  |
| στοδίου                                 |                                                                                     |                  | 957      |                                                                    | 29/10/2018       | Οικοδομική άδεια Κ     | or TEST.pdf           | Μελέτη Χρονικού Προγραμματισμού Εκτέλε                 | ισης Έργου           |           |             |                 | 367C19B3                | EDF 38 1FF |
| Καταληκτική ημ/νία                      | 3/7/2019                                                                            |                  | 957      |                                                                    | 29/10/2018       | Οικοδομική άδεια Κ     | or TEST.pdf           | Σχέδιο και Φάκελος Ασφάλειας & Υγείας τοι              | и Еруоц              |           |             |                 | 871CE680                | A8044409   |
| ελέγχου                                 |                                                                                     |                  | 957      |                                                                    | 29/10/2018       | Οικοδομική άδεια Κ     | or Praxi_11549.pdf    | Στέλεχος Άδειας/Εγκρισης                               |                      |           |             |                 | 3C3F7D67                | 9090A90A   |
| Σχόλια                                  | bithhhahfyuk                                                                        |                  | 958      |                                                                    | 29/10/2018       | Μεταγενέστερος Έ       | & Praxi_11550.pdf     | Στέλεχος Άδειας/Εγκρισης                               |                      |           |             |                 | DAEA9F52                | CC4C7207   |

Μετά τη διενέργεια του ελέγχου, ο Ελεγκτής Δόμησης επισυνάπτει το πόρισμα. Το λογισμικό επιτρέπει την μεταφόρτωση πολλών αρχείων αλλά σωστή πρακτική αποτελεί η

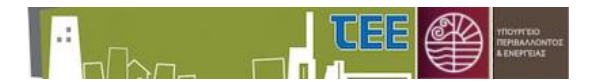

εισαγω ενός μόνο αρχείου τύπου pdf. Για την ενέργεια αυτή απαιτείται η επιλογή του πλήκτρου Avέβασμα Πορίσματος.

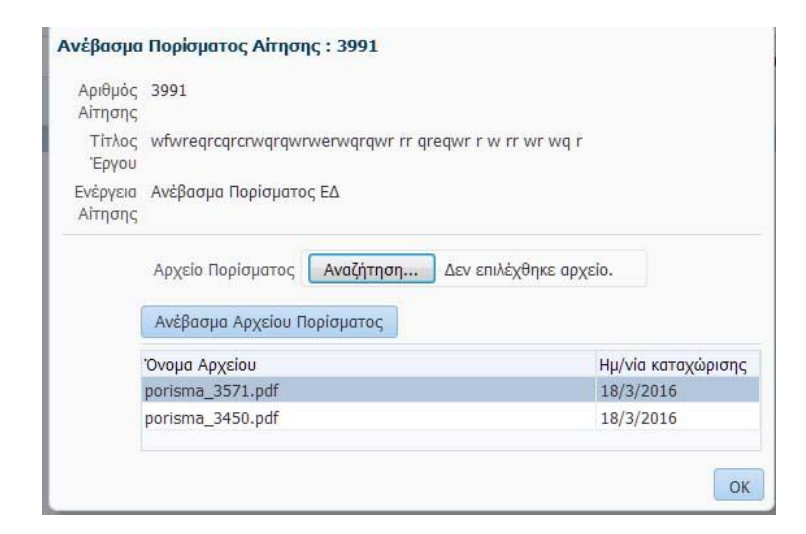

Μετά την μεταφόρτωση του αρχείου ο Ελεγκτής Δόμησης υποχρεούται να ολοκληρώσει την αίτηση με την επιλογή <sup>Αίτησης</sup>

Για την ολοκλήρωση της αίτησης, ο Ελεγκτής Δόμησης είναι υποχρεωμένος να χαρακτηρίσει την έκβαση της διαδικασίας επιλέγοντας ένα από τα παρακάτω αποτελέσματα ελέγχου:

- Δεν βρέθηκαν παραβάσεις
- Έχει παραβάσεις
- Διαπιστώθηκαν αποκλίσεις (παρ 9. αρ. 6 v4030)
- Διαπιστώθηκαν παραβάσεις (χωρίς μεταβ. περιγρ., ΣΔ, ΣΟ)
- Άρνηση πληρωμής
- Δεν έγινε αυτοψία

| Ενέργεια Ελε          | γκτή Δόμησης : 3991                                                                       |                         |    | Ενέργεια Ελεγ         | γκτή Δόμησης : 3991                                                                                                    |
|-----------------------|-------------------------------------------------------------------------------------------|-------------------------|----|-----------------------|----------------------------------------------------------------------------------------------------|
| Αριθμός<br>Αίτησης    | 3991                                                                                      |                         |    | Αριθμός<br>Αίτησης    | 3991                                                                                                    |
| Τίτλος<br>Έργου       | wfwreqrcqrcrwqrqwrwerwqrqw                                                                | r rr qreqwr r w rr wr w | qr | Τίτλος<br>Έργου       | wfwredrodrodrwdrdwrwerwdrdwr rr dredwr r w rr wr wd r                                                                                                    |
| Ενέργεια<br>Αίτησης   | Ολοκλήρωση αίτησης                                                                        |                         |    | Ενέργεια<br>Αίτησης   | Ολοκλήρωση αίτησης                                                                                                    |
| Αποτέλεσμα<br>Ελέγχου | <ul> <li>Δεν έχει παραβάσεις</li> <li>Ημ/νία Αυτοψίας</li> <li>Ημ/νία Πληρωμής</li> </ul> | lib<br>Bio              | ×  | Αποτέλεσμα<br>Ελέγχου | <ul> <li>Δεν έχει παραβάσεις</li> <li>Διν έχει παραβάσεις</li> <li>Η Έχει παραβάσεις</li> <li>Διαπιστώθηκαν αποκλίσεις (παρ 9. αρ. 6 v4030)</li> <li>Διαπιστώθηκαν παραβάσεις (γωοίς μεταβ. περινω. ΣΔ. ΣΟ)</li> </ul> |
| Συνοδευτικά<br>σχόλια | 1                                                                                         |                         | E. | Συνοδευτικό<br>σχόλια | 'ρνηση πληρομής<br>Δεν έγινε αυτοφία                                                                                                    |
| Ok                    | Cancel                                                                                    |                         | ä  | Ok                    | .d                                                                                                    |

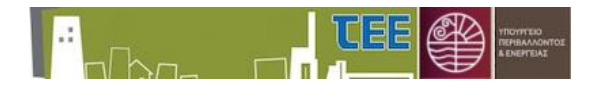

Εφόσον πραγματοποιήθηκε αυτοψία, ο Ελεγκτής Δόμησης δηλώνει την ημερομηνία αυτοψίας, η οποία πρέπει να είναι μεταγενέστερη της ημερομηνίας αποδοχής του τελευταίου Ελεγκτή Δόμησης.

Όταν η αίτηση προωθηθεί σε κατάσταση «Ολοκληρώθηκε», το πόρισμα είναι αναγνώσιμο από τον επιβλέποντα μηχανικό, την Υ.Δομ. και το ΤΕΔΚ και δεν είναι πλέον εφικτή καμία ενέργεια στην αίτηση. Εάν απαιτηθούν διορθώσεις, η δυνατότητα παρέχεται μόνο από το αρμόδιο ΤΕΔΚ.